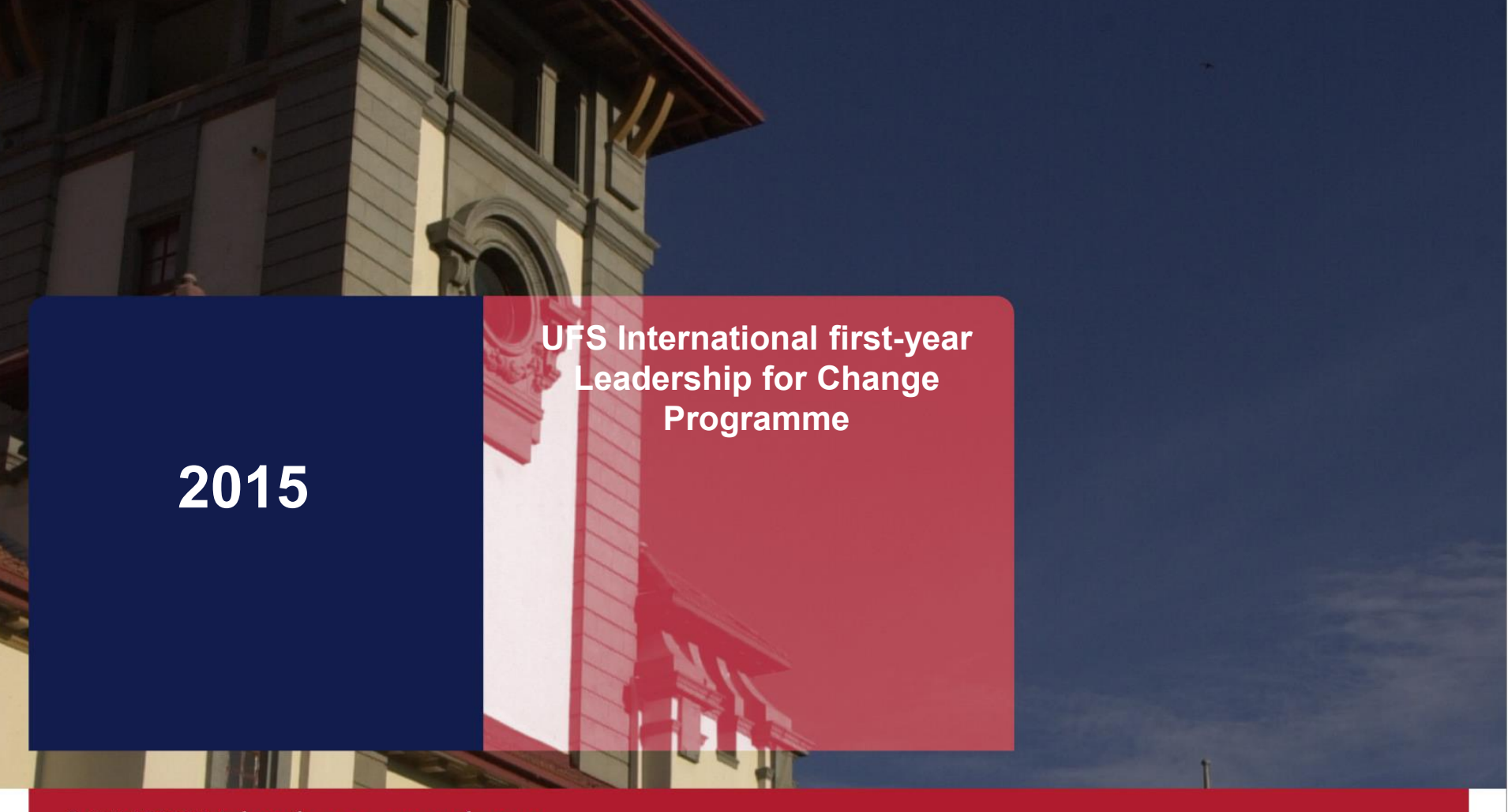

T: 051 401 9111 info@ufs.ac.za www.ufs.ac.za

C Copyright reserved Kopiereg voorbehou

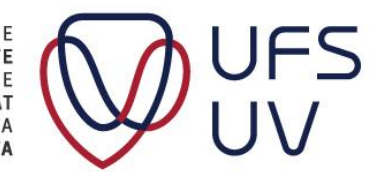

UNIVERSITY OF THE FREE STATE UNIVERSITEIT VAN DIE VRYSTAAT YUNIVESITHI YA FREISTATA Step-by-Step

- 1. Website
- 2. Login
- 3. Checklists, Templates and Application information
- 4. Enter Biographical Information
- 5. Answer Essay questions
- 6. Load documents
  - CV
  - Reference letter
- 7. Click Submit
- 8. Confirmation (email)

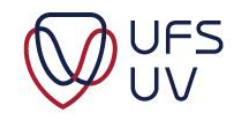

## 1. WEBSITE

#### Go to <u>http://www.ufs.ac.za/f1</u>

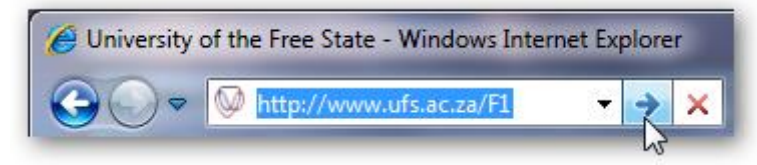

#### Required information is available

#### APPLICATION PACK

Please find some background information, requirements, instructions and other relevant information to apply for the UFS International first-year leadership programme.

#### Read the following documents and complete the electronic application form:

- 1. Letter to applicants
- 2. Concept brief: Programme
- 3. Programme 2011
- 4. Application: Procedure and schedule
- 5. Application: Requirements
- 6. Application: Instructions and check list
- 7. Application: Letters of Reference (Word format)
- 8. Curriculum Vitae Template (Word format)

#### (Read the following document before completing the application form)

- 9. Questions on Leadership, Diversity & Citizenship
- 10. Electronic application form

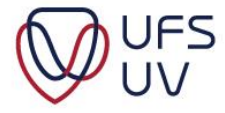

## 1. WEBSITE

#### On <u>www.ufs.ac.za/F1</u>

> Click on "Electronic application form"

| (Read the following documer<br>9. <u>Questions on Leadership, Dive</u><br>10. Electronic application form | nt before completing the ap<br>ersity & Citizenship | plication form)   |
|----------------------------------------------------------------------------------------------------|-----------------------------------------------------|-------------------|
| If you have any problems                                                                                  | Open Link in New <u>W</u> indow                     | n, contact us on: |
| +27 (0)51 401 9087 or<br>F1applications@ufs.ac.za                                                         | Open Link in New <u>T</u> ab                        |                   |
|                                                                                                    | Bookmark This Link                                  |                   |
|                                                                                                    | Save Lin <u>k</u> As                                |                   |
|                                                                                                    | Sen <u>d</u> Link                                   |                   |
|                                                                                                    | Copy Link Location                                  |                   |
|                                                                                                    | <u>P</u> roperties                                  |                   |
|                                                                                                    |                                                     |                   |

 $\succ$  The form is opened in a new window.

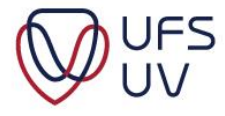

## 2. LOGIN

Complete the fields:

- Student Number
- ID number (for South African Students)
- Passport number (for International Students)

| Login - Leadership for Change Programme |            |  |
|-----------------------------------------|------------|--|
| Student Number:                         | 2013567890 |  |
| ID/Passport Number:                     | •••••      |  |
| Login                                   |            |  |

#### Click Login to continue

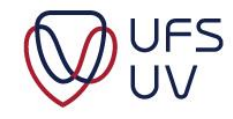

### 2. LOGIN

- Details must be valid according to your student record
  - Contact
    - +27 (0)51 401 9087 or F1applications@ufs.ac.za
  - Provide student number and ID/Passport number
- Do not use spaces

| Login - Leadership for Change Programme |              |    |
|-----------------------------------------|--------------|----|
| Student Number:                         | 2012 34567 × |    |
| ID/Passport Number:                     |              | 13 |
| Login                                   |              |    |

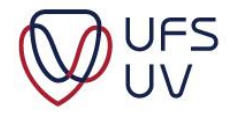

#### 3. CHECKLISTS, TEMPLATES AND APPLICATION INFORMATION

#### Please ensure the checklist is fully completed. **Online Application Checklist** Tick each item to ensure your application is complete BEFORE you upload the final document. I have read and understood the background information of the F1 programme. I have read, understood and checked that I qualify to apply for the F1 programme. I have compiled my electronic CV according to the specifications and I have it available to upload. If not, Download template I have acquired a complete reference letter in the required format and have it available to upload. If not, Download 1 template I have received the required formal approval from my guardians to participate (if applicable) and undertake to email it to 1 F1application@ufs.ac.za I have prepared the answers to the three questions on leadership, citizenship and diversity and have it ready to copy onto the electronic application form. If not, Download template I am now ready to electronically submit the complete application on or before 11 April 2015.

## Download templates of required documents

Mark checklists

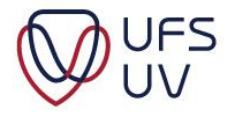

#### 3. CHECKLISTS, TEMPLATES AND APPLICATION INFORMATION

| Complete the following fields |                          |
|-------------------------------|--------------------------|
| Student Number:               | 2006082404               |
| ID Number:                    | 871111500300821          |
| Email address:                | yolandiclapton@yahoo.com |
| Repeat email address:         | yolandiclapton@yahoo.com |

- Enter ID Number/Passport
- Enter Email address
- Click Next

Back

Next

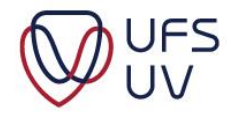

### 4. BIOGRAPHICAL INFORMATION

| Online Application - Biographical Information |                                                         |  |
|-----------------------------------------------|---------------------------------------------------------|--|
| Student Number:                               | 2006082404                                              |  |
| ufs4life Email Address:                       | 2006082404@ufs4life.ac.za                               |  |
| Full names:                                   | Full Names are Required                                 |  |
| Preferred Name:                               | Preferred Name is Required                              |  |
| Surname:                                      | Surname is Required                                     |  |
| Email address:                                | yolandiclapton@yahoo.com                                |  |
| Repeat email address:                         | yolandiclapton@yahoo.com                                |  |
| Cell Number:                                  |                                                         |  |
| Other contact number:                         |                                                         |  |
| Campus where studying:                        | Select Campus 🔻 Campus is Required                      |  |
| Date of birth:                                | Date of Birth is Required                               |  |
| Age:                                          | Age is required                                         |  |
| Hometown (in SA):                             | Hometown is Required                                    |  |
| Citizenship:                                  | Select Citizenship 🔻 Citizenship is Required            |  |
| Mother tongue:                                | Mother tongue is Required                               |  |
| Religion:                                     | Religion is Required                                    |  |
| Race:                                         | Select Race 🔻 Race is Required                          |  |
| Gender:                                       | Male Female<br>Gender is Required                       |  |
| Current degree or programme of study:         | Degree is Required                                      |  |
| Faculty:                                      | Select Faculty   Faculty  Faculty is Required           |  |
| Participation in student association:         | Add                                                     |  |
| Participation                                 | Action                                                  |  |
| Disability:                                   | ○ ●<br>Yes No                                           |  |
| Accommodation:                                | Private On-campus Residence<br>Accomodation is Required |  |

FS

### 5. ESSAY QUESTIONS

#### Online Application - Essay Questions

Leadership interest and engagement

Please respond in as much detail as possible to the following question: Provide an assessment of leadership in our society, also indicating areas you believe to be key for South African leaders to grow in. Minimum - 1000 characters (approximately 150 words); Maximum - 2000 characters (approximately 300 words)

Characters remaining: 964

Africa has traditionally been the cradle of great leadership. Many African leaders are well known around the world – including Nelson Mandela, <u>Kwamp</u> Nkrumah, Steve Biko and Julius Nyerere, to name a few. Africa's contribution to leadership philosophy has also been remarkable. Two examples: Africa was the birthplace of Ubuntu – the belief in a universal bond of sharing that connects all humanity. It also gave rise to <u>Satyagraha</u> and the notion of passive resistance, which Gandhi developed while living in Africa. Both are

#### Diversity interest and engagement

Please respond in as much detail as possible to the following question: How would you distinguish between diversity and difference? In addition, provide a brief assessment of obstacles to increased diversity at the UFS. Minimum - 1000 characters (approximately 150 words); Maximum - 2000 characters (approximately 300 words) Characters remaining: 2000

Diversity engagement answer is required.

Citizenship interest and engagement

Please respond in as much detail as possible to the following question: Define citizenship and describe what you believe the role of citizenry should be in building a democratic society. Minimum - 1000 characters (approximately 150 words); Maximum - 2000 characters (approximately 300 words)

Characters remaining: 1281

Democracy is a form of government where citizens participate in government by choosing the government through free and fair elections and the politicians represent their constituents. Democracies ensure active participation of the citizens in politics and civic life.[1] In a democratic society, eligible citizens are able to vote for the passing or rejecting of laws, run for office during elections, join political parties, sit on boards or committees, criticize or protest against the government, and receive a fair trial if accused of breaking the country's laws. Politicians represent their constituents in the proposal, A minimum of 1000 characters, and a maximum of 2000 characters are required.

Save and continue

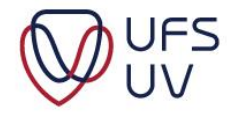

## 5. ESSAY QUESTIONS

- Highlight section of text / answer.
- Words count (150 300)

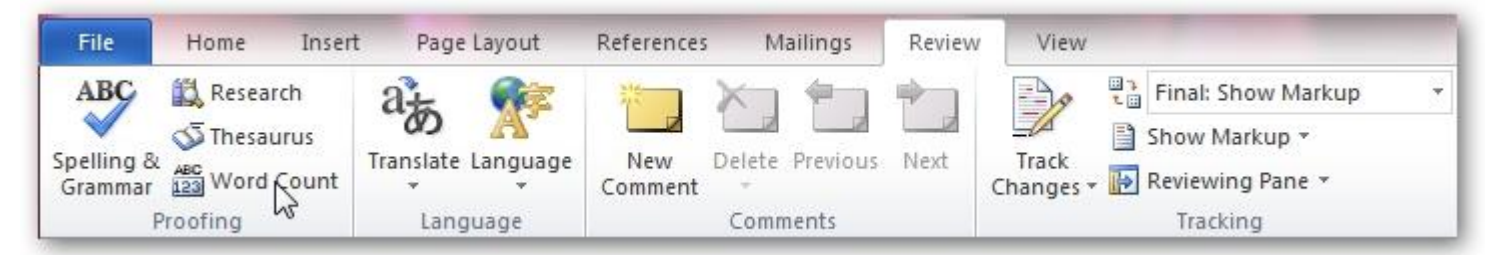

| atistics:                          |             |
|------------------------------------|-------------|
| Pages                              | 1           |
| Vords                              | 263         |
| Characters (no spaces)             | 1 478       |
| Characters (with spaces)           | 1 737       |
| aragraphs                          | 65          |
| ines                               | 19          |
| Include textboxes, <u>f</u> ootnot | es and endr |

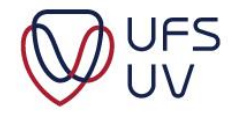

### 6. UPLOAD DOCUMENTS

| Online Application - CV and Reference Letter |                               |
|----------------------------------------------|-------------------------------|
| CV:                                          | red documents\CV.docx Browse  |
| Reference Letter:                            | epared documents\1.pdf Browse |
| Save Submit                                  |                               |

#### Click Browse

- Select a file from your computer
  - Format: Word or Pdf
- CV and reference letters must be in separate documents

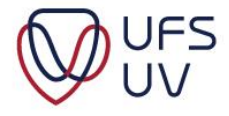

## 7. SUBMIT

Click Submit

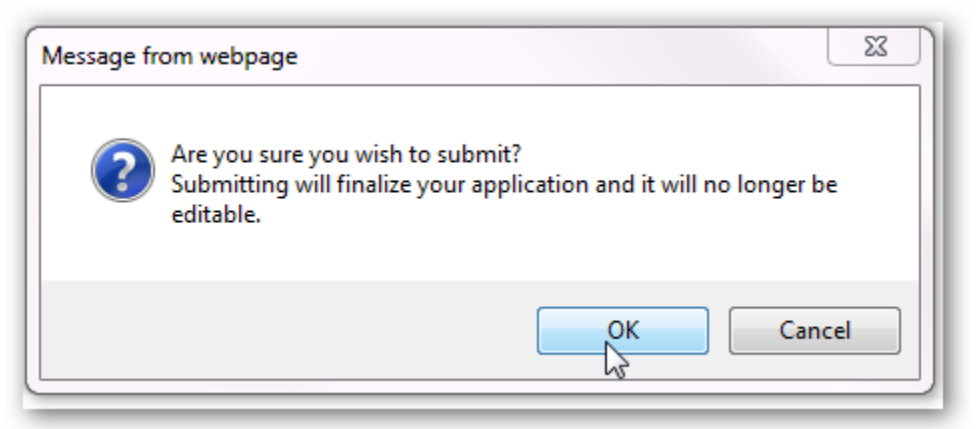

Confirmation message

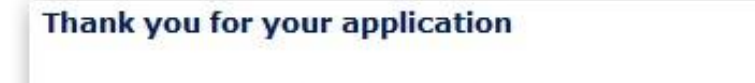

Your application to the Leadership for Change Programme has been submitted successfully. An email message will shortly be sent to your Student ufs4life e-mail address and the preferred email address that you have provided:

Email addresses: Preferred email address supplied and studentnumber@ufs4life.ac.za

Name and Surname: Your name and surname displays here

Login to view your application form.

Applications close on yyyy/mm/dd. You will be notified as soon as possible on the status of your application.

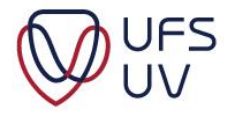

## 8. CONFIRMATION (EMAIL)

#### Leadership for Change Application Submitted

no-reply@ufs.ac.za

To me

Best Yolandi Clapton

Thank you for your application to the Leadership for Change Programme, which has been submitted successfully.

Login to http://kovsielife.ufs.ac.za/f1 to view your application up until the shortlisting sessions

Username: Your student number

ID number: BP10150090082 = Passport number (International students): N/A

You will be notified as soon as possible on the status of your application.

Please contact Rene Pelser at +27(0)51 401 9087 or send email to Flapplications@ufs.ac.za for enquiries regarding your a

Kind regards, Dean of Student Affairs: B.Rudi Buys

Reply, Reply All or Forward | More

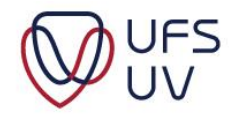

- Attach the document/s in the email so that the problem can be determined.
- > Supply your student number in the email.

Send email to F1applications@ufs.ac.za

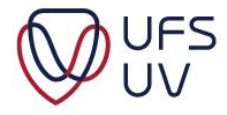

# Thank You Dankie

T: 051 401 9111 info@ufs.ac.za www.ufs.ac.za

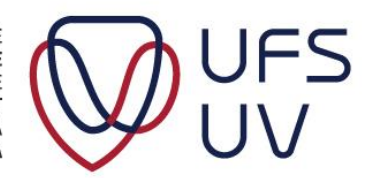

UNIVERSITY OF THE FREE STATE UNIVERSITEIT VAN DIE VRYSTAAT YUNIVESITHI YA FREISTATA

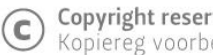

**Copyright reserved** Kopiereg voorbehou